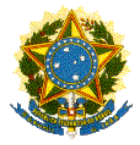

Pró-Reitoria de Administração Coordenadoria de Gestão de Pessoas

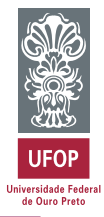

Última atualização: 23/05/2018

# MANUAL DE ORIENTAÇÃO CONTROLE DE FREQUÊNCIA

# SISTEMA DE GESTÃO DO PONTO ELETRÔNICO

# SERVIDORES TÉCNICO-ADMINISTRATIVOS EM EDUCAÇÃO

# ORIENTAÇÃO ÀS CHEFIAS

# SISTEMA INTEGRADO DE GESTÃO DE PESSOAS MINHA UFOP

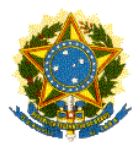

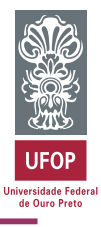

| SUMÁ  | RIO                                                               | PÁG |
|-------|-------------------------------------------------------------------|-----|
| 1     | GESTÃO DO PONTO ELETRÔNICO - CHEFIAS                              | 3   |
| 1.1   | Consulta de lotação dos servidores técnicos do setor              | 3   |
| 1.2   | Cadastros a serem feitos pelas chefias                            | 3   |
| 1.2.1 | Calendário Administrativo                                         | 3   |
| 1.2.2 | Horário de trabalho                                               | 3   |
| 1.2.3 | Jornada de trabalho                                               | 4   |
| 1.2.4 | Vinculação da jornada de trabalho aos servidores lotados no setor | 6   |
| 1.2.5 | Mudança de jornada de servidor                                    | 8   |
| 1.2.6 | Análise de ocorrências cadastradas pelo servidor                  | 9   |
| 1.2.7 | Consultas à frequência do servidor                                | 10  |
|       | 1.2.7.1 - Relatório de espelho de ponto                           | 10  |
|       | 1.2.7.2 - Local de marcação do ponto                              | 11  |
| 1.2.8 | Homologação do ponto do servidor                                  | 11  |
| 1.2.9 | Assinatura do ponto pelo servidor                                 | 13  |
|       | Contato para dúvidas                                              | 13  |

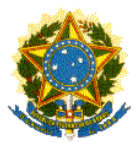

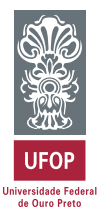

# 1 - GESTÃO DO PONTO ELETRÔNICO - CHEFIAS

## 1.1 - Consulta de lotação dos servidores técnicos do setor

O primeiro passo para a utilização do sistema é saber se todos os servidores técnicos em exercício no setor são visualizados pelas suas chefias imediatas. Siga os próximos passos:

- Acesse o portal minhaUFOP
- Clique no módulo "Recursos Humanos"
- Acesse "Sistema de Gestão do Ponto Eletrônico"
  - $\rightarrow$  Frequência
  - $\rightarrow$  Relatório
  - $\rightarrow$  Espelho de Ponto

Neste momento, você vai verificar se no campo "Setor" aparece o setor correto do qual você é o chefe imediato.

Em caso afirmativo, clique no campo "Servidor". Deve aparecer a lista dos servidores sob sua coordenação. Confira o nome de todos.

Se houver qualquer dado incorreto, informe à CGP para verificação das incorreções (lotação de servidores e cadastro de função de chefia).

Enquanto isso, os outros passos referentes ao cadastro de jornadas poderão ser seguidos.

## 1.2 - Cadastros a serem feitos pelas chefias

Nessa seção serão realizados pelas chefias os cadastros necessários para o correto funcionamento do sistema.

## 1.2.1 - Calendário Administrativo

O cadastro do calendário administrativo será realizado pela CGP e seguirá o calendário publicado no início de cada ano.

## 1.2.2 - Horário de trabalho

Os horários de trabalho praticados na UFOP também serão cadastrados pela CGP. Os lançamentos dos horários existentes já foram feitos. Sempre que houver a necessidade de se adicionar mais horários, de acordo com as necessidades dos setores, considerando a legislação vigente, as chefias deverão comunicar à CGP através e e-mail ou por memorando.

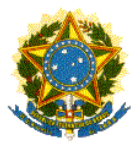

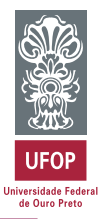

## 1.2.3 - Jornada de trabalho

As jornadas de trabalho dos servidores deverão ser cadastradas pelas chefias imediatas e são referentes à jornada semanal cumprida pelos técnicos. É possível que sejam necessários os cadastros de várias jornadas em um mesmo setor, como é o caso dos servidores cuja jornada é definida em lei específica ou aqueles que cumprem horário de trabalho flexibilizado (Resolução CUNI 1.490).

- Acesse o portal minhaUFOP
- Clique no módulo "Recursos Humanos"
- Acesse "Sistema de Gestão do Ponto Eletrônico"
  - → Administração
  - $\rightarrow$  Cadastro
  - $\rightarrow$  Jornada de Trabalho
- Clique no ícone "Incluir" 🛄
- Selecione o setor do qual você é o chefe imediato

- No campo "Descrição" você irá incluir uma descrição para a(s) jornada(s) praticada pelos servidores lotados no setor. Cada jornada terá um cadastro específico.

#### **Exemplos:**

40h Semanais - 08:00h diárias - Regime Jurídico Único 30h Semanais - Flexibilização - Resolução CUNI 1.490 25h Semanais - Jornalista

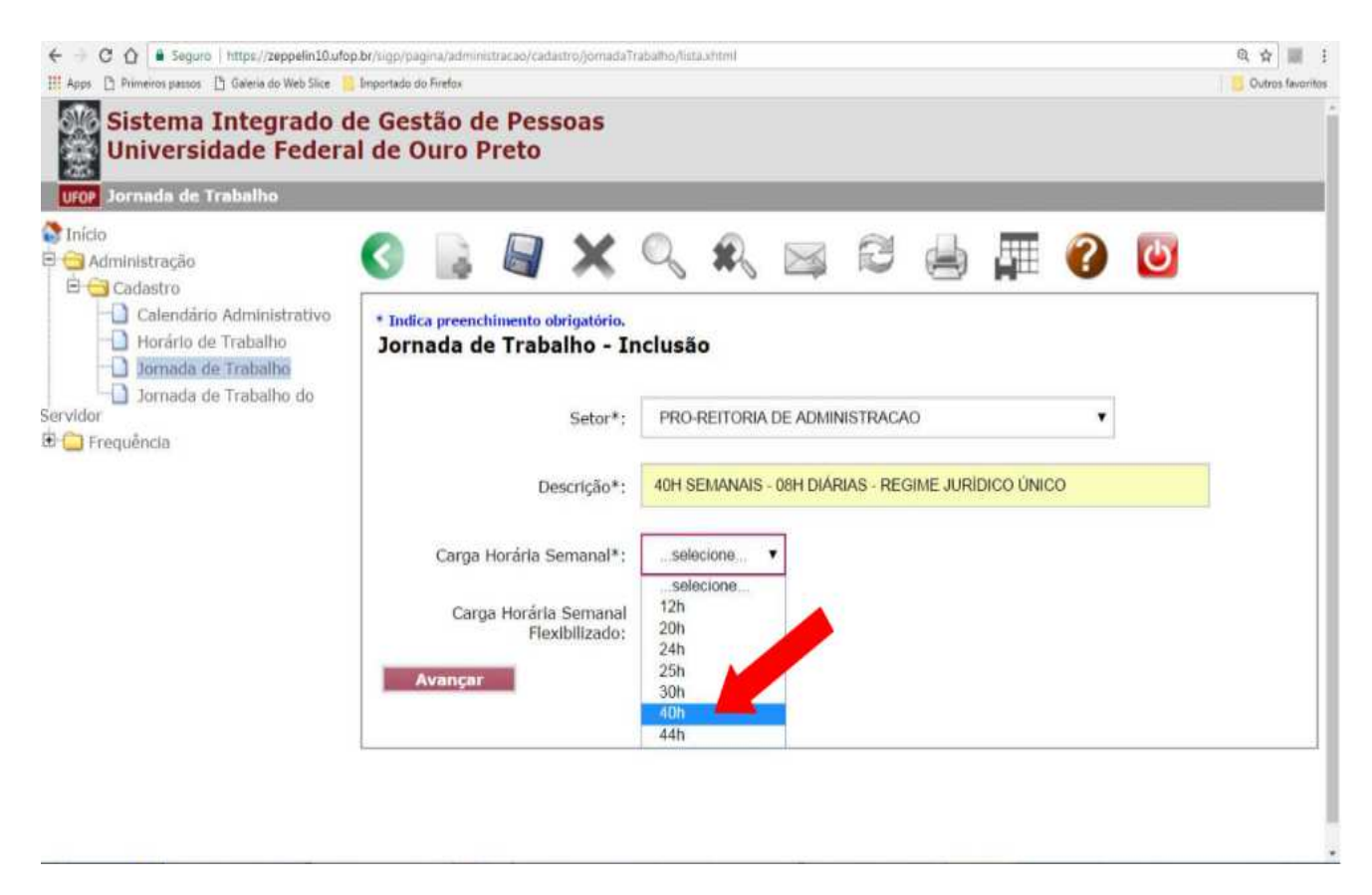

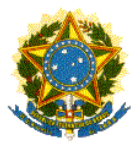

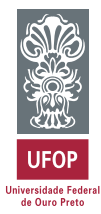

Obs.: Para o caso de jornadas flexibilizadas, clique no campo "Carga Horária Semanal Flexibilizada" e selecione a opção correta, de acordo com cada caso.

| ← → C ☆ a Seguro   https://zeppelin10.ufop                                                      | .br/sigp/pagin    | ia/adminis             | itracao/cada          | astro/jornada1          | Frabalho/list                                   | a.xhtml  |            |            |          |           |   |   | Q☆ III :<br>Qutros favoritos |
|-------------------------------------------------------------------------------------------------|-------------------|------------------------|-----------------------|-------------------------|-------------------------------------------------|----------|------------|------------|----------|-----------|---|---|------------------------------|
| Sistema Integrado d<br>Universidade Federa                                                      | e Gest<br>I de Oi | ão de<br>iro P         | e Pess<br>reto        | soas                    |                                                 |          |            |            |          |           |   |   |                              |
| Início Administração Cadastro Calendário Administrativo Horário de Trabalho Jornada de Trabalho | Indica Jorna      | preench<br>da de       | iimento ol<br>e Traba | brigatório.<br>alho - I | Q                                               | •        |            | 3          |          |           | ? | Ċ |                              |
| │                                                                                               |                   |                        |                       | Setor*:                 | PRO-                                            | REITORIA | DE ADMIN   | NISTRACA   | 0        |           | ¥ |   |                              |
|                                                                                                 |                   |                        | De                    | escrição*:              | 40H S                                           | EMANAIS  | - 08H DIÁR | RIAS - REG | IME JURÍ | DICO ÚNIC | ò |   |                              |
|                                                                                                 |                   | Carga H                | Horária S             | emanal*:                | 40h                                             |          | •          |            |          |           |   |   |                              |
|                                                                                                 | Av                | Carga<br><b>⁄ançar</b> | a Horária<br>Fle>     | Semanal<br>kibilizado:  | sele<br>sele<br>12h<br>20h<br>24h<br>25h<br>30h | cione    |            |            |          |           |   |   |                              |
|                                                                                                 |                   |                        |                       |                         | 40h<br>44h                                      |          |            |            |          |           |   |   |                              |

- Clique em "Avançar"

- Escolha o horário de trabalho a ser cumprido em cada dia da semana.

Obs.: A relação de horários existentes na UFOP já está previamente cadastrada, conforme item 2.2.2 deste manual.

Caso o servidor cumpra o mesmo horário todos os dias, você tem a opção de replicar para os outros dias da semana.

Um exemplo é para aqueles servidores que trabalham de 08:00h às 17:00h, de segunda a sexta-feira.

| Apps 🗋 Primeiros passos 🗋 Galeria do Web Slice 📃   | Importado do Firefox                        |                                                                                                    | Outros favoritos                                                                                                    |
|----------------------------------------------------|---------------------------------------------|----------------------------------------------------------------------------------------------------|----------------------------------------------------------------------------------------------------|
| □ Jornada de Trabamo do Servidor<br>⊡ ☐ Frequência | Setor*:                                     | PRO-REITORIA DE ADMINISTRAÇÃO                                                                                                    | ^                                                                                                    |
|                                                    | Descrição*:                                 | 40H SEMANAIS - 08H DIÀRIAS - REGIME JURÍDICO ÚNICO                                                                                                    |                                                                                                    |
|                                                    | Carga Horária Semanal*:                     | 40h                                                                                                    |                                                                                                    |
|                                                    | Carga Horária Semanal<br>Flexibilizado:     | 30h                                                                                                    | <b>b</b> )                                                                                                    |
|                                                    | Voltar                                      |                                                                                                    |                                                                                                    |
|                                                    | a) Segunda:<br>Terça:<br>Quarta:<br>Quinta: | selecione                                                                                                    | Replicar para os outros dias<br>Replicar para Segunda a Sexta<br>Replicar para os outros dias<br>Replicar para Segunda a Sexta<br>Replicar para os outros dias<br>Replicar para os outros dias<br>Replicar para os outros dias |
|                                                    | Sébado:                                     | Entrada: 11:00 Saida: 17:00 Sem Intervalo.<br>Entrada: 10:00 Saida: 16:00 Sem Intervalo.<br>Entrada: 07:30 Saida: 13:30 Sem Intervalo.<br>Entrada: 16:30 Saida: 22:30 Sem Intervalo.<br>Entrada: 10:30 Saida: 16:30 Sem Intervalo. | Replicar para Segunda a Sexta<br>Replicar para os outros dias<br>Replicar para Segunda a Sexta                                                                                                    |
|                                                    | Domingo:                                    | selecione                                                                                                    | Replicar para os outros dias                                                                                                    |

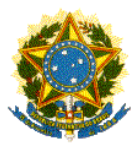

Pró-Reitoria de Administração Coordenadoria de Gestão de Pessoas

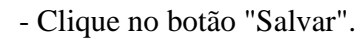

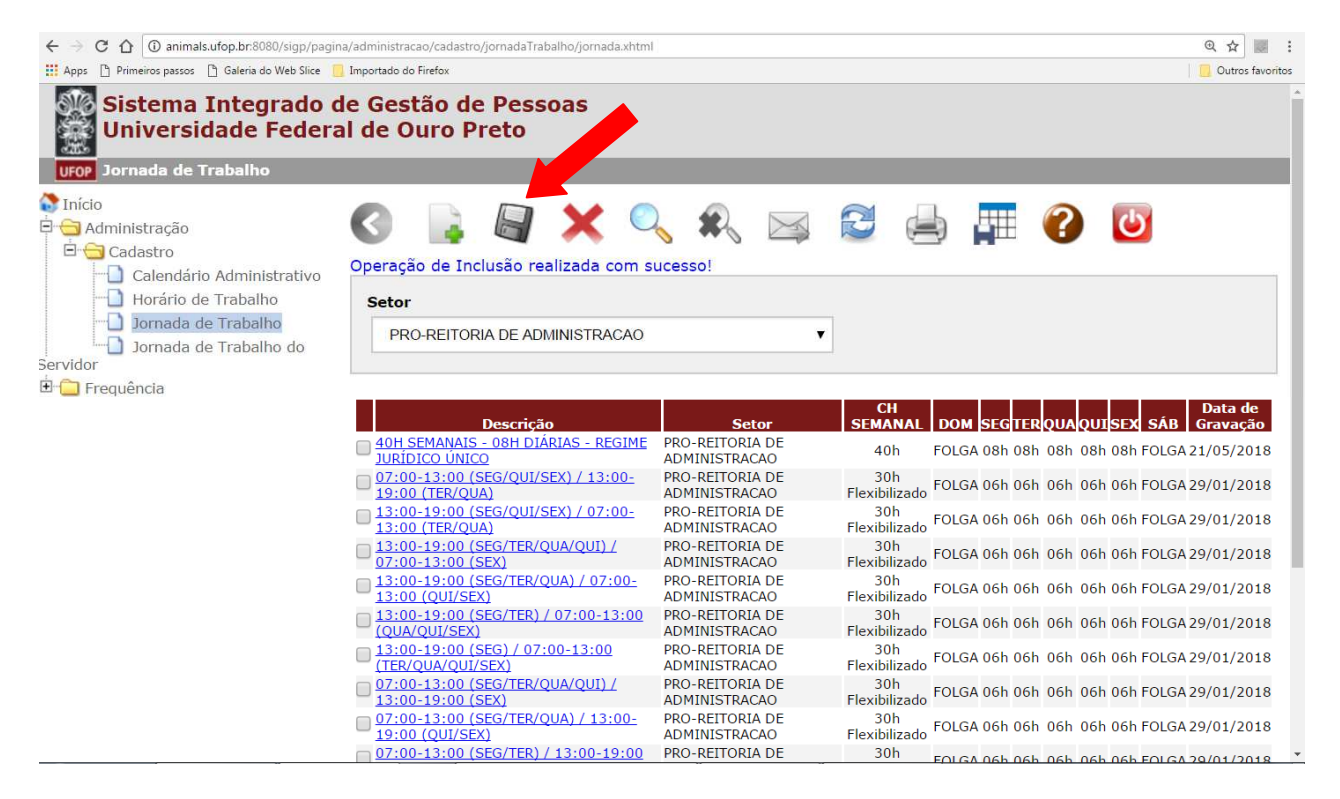

## 1.2.4 - Vinculação da jornada de trabalho aos servidores lotados no setor

Após o cadastro de todas as jornadas de trabalho do setor, você deverá vincular cada servidor a uma jornada. Isso é importante para que o sistema possa fazer os cálculos individuais de horas trabalhadas, horas a compensar (positivas ou negativas), atrasos, ausências, dentre outros. Caso o servidor passe a cumprir uma jornada diferente no decorrer do seu exercício, será possível fazer uma nova atribuição.

- Acesse "Sistema de Gestão do Ponto Eletrônico"
  - $\rightarrow$  Administração
  - $\rightarrow$  Cadastro
  - $\rightarrow$  Jornada de Trabalho do Servidor
- Selecione o setor do qual você é o chefe imediato
- Clique no ícone "Incluir" 🍱
- Selecione a(s) jornada(s) de trabalho já cadastrada(s) para o setor

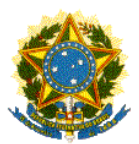

Pró-Reitoria de Administração Coordenadoria de Gestão de Pessoas

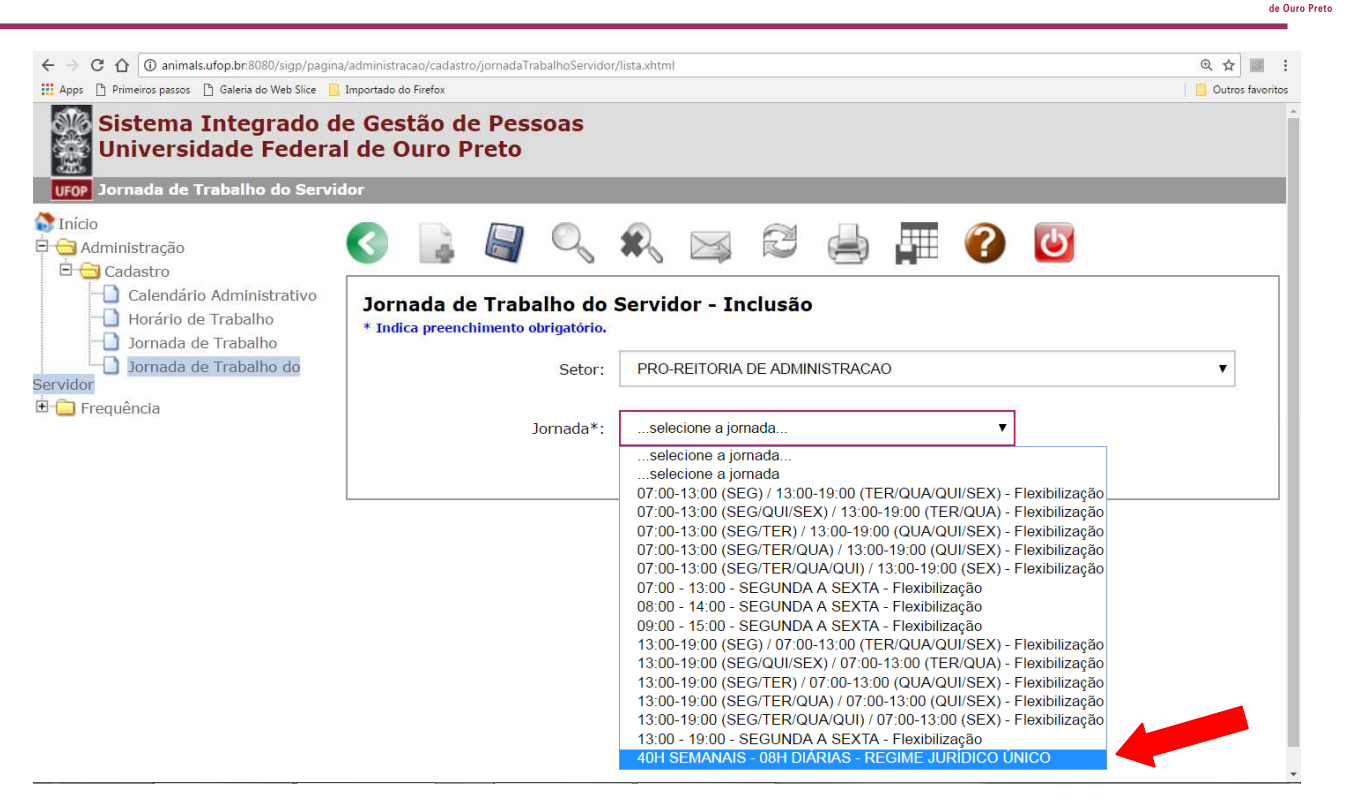

Irá aparecer a relação de servidores lotados no setor.

| ← → C ☆ 🔒 Seguro   https://zeppelin10.ufop.                                                                                                    | br/sigp/pagina/administracao/cadastro/jornadaTrabalhoServidor/lista.xhtml                                                                                                    | @ ☆ 💹 :          |
|----------------------------------------------------------------------------------------------------|----------------------------------------------------------------------------------------------------|------------------|
| 👯 Apps 📋 Primeiros passos 📋 Galeria do Web Slice 📃                                                                                                    | Importado do Firefox                                                                                                    | Outros favoritos |
| Sistema Integrado de Universidade Federa                                                                                                    | e Gestão de Pessoas<br>I de Ouro Preto<br><sup>Ior</sup>                                                                                                    |                  |
| <ul> <li>Início</li> <li>Administração</li> <li>Cadastro</li> <li>Calendário Administrativo</li> <li>Horário de Trabalho</li> <li>Jornada de Trabalho do</li> <li>Servidor</li> <li>Frequência</li> </ul> | <ul> <li>Image: Second Second Sec</li></ul> | v                |
|                                                                                                    | CPF Nome Data Início J                                                                                                    | lornada*         |
|                                                                                                    | ☑ 125.456.789-10 VIRGULINO FERREIRA 01/06/2018                                                                                                    |                  |
|                                                                                                    | 111.222.333-44 CECILIA MEIRELES                                                                                                    |                  |
|                                                                                                    | 109.876.543-21 PAULO LEMINSKI                                                                                                    |                  |
|                                                                                                    | ✓         000.123.444-56         JORGE AMADO         01/06/2018                                                                                                    |                  |
|                                                                                                    | 999.888.777-66 MACHADO DE ASSIS                                                                                                    |                  |
|                                                                                                    | 555.444.333-22 MARIA BONITA                                                                                                    | •                |

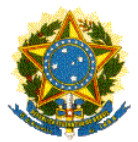

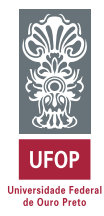

- Faça a vinculação dos servidores à jornada de trabalho selecionada
- Preencha o quadro com a data de início da jornada.
- Clique no botão "Salvar".

Caso existam vários servidores com jornadas iguais, a vinculação todos eles poderá ser feita ao mesmo tempo.

Refaça os passos acima até que todos os servidores tenham jornadas de trabalho atribuídas.

# 1.2.5 - Mudança de jornada de servidor

Em casos de mudanças da jornada de trabalho diária dos servidores, a chefia poderá fazer a modificação no sistema, visando a adequação do cadastro.

- Acesse "Sistema de Gestão do Ponto Eletrônico"
  - → Administração
  - $\rightarrow$  Cadastro
  - $\rightarrow$  Jornada de Trabalho do Servidor

- Selecione o servidor que terá alteração de jornada

- Preencha o campo "Data fim" com a data anterior à mudança de jornada
- No campo "Nova Jornada" selecione a jornada a ser cumprida pelo servidor
- Clique no botão "Salvar".

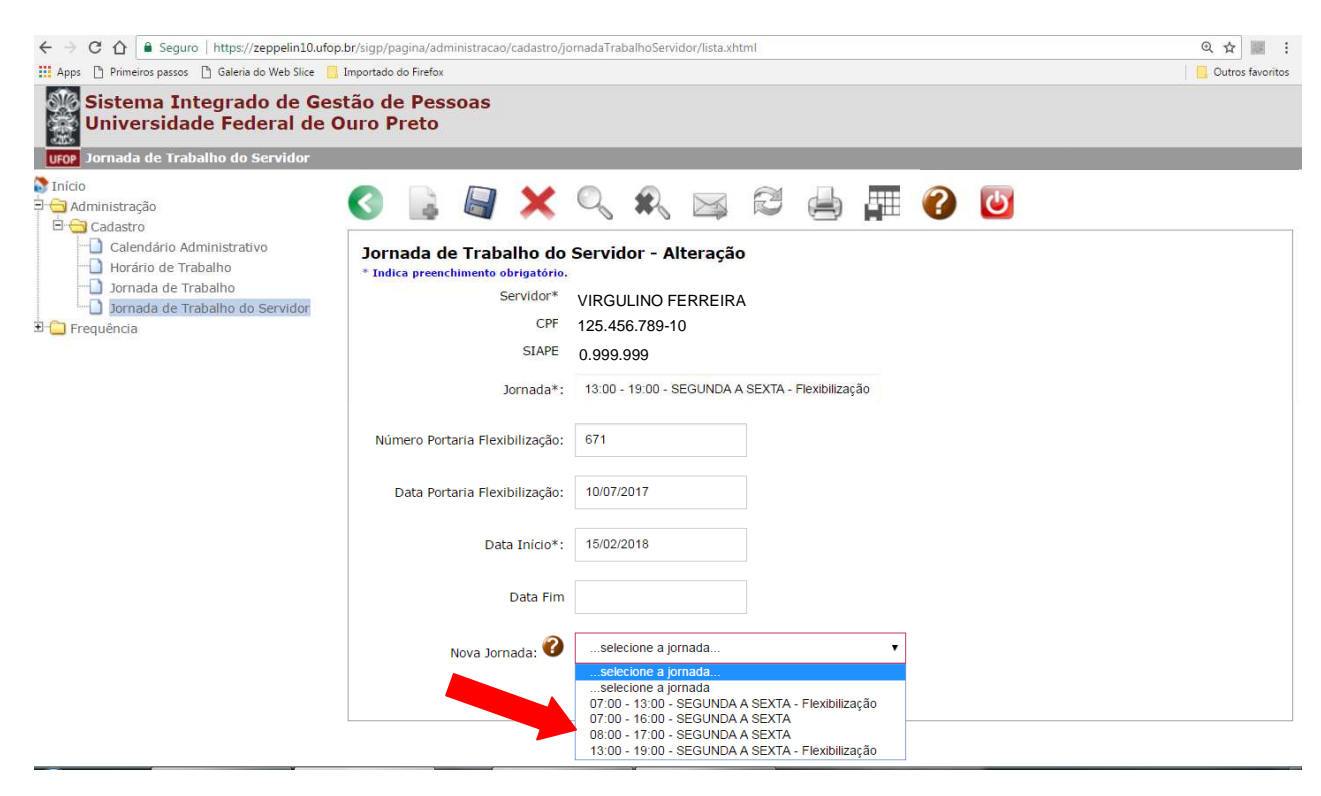

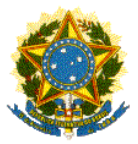

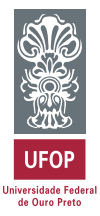

## 1.2.6 - Análise de ocorrências cadastradas pelo servidor

O sistema permite que o servidor registre ocorrências para justificar qualquer fato diferente durante a sua jornada. Tais ocorrências obedecem as orientações da Lei 8.112/1990 e outros dispositivos legais vigentes que regulam a jornada de trabalho do servidor público federal.

É atribuição das chefias imediatas a análise das ocorrências lançadas pelos servidores. Este procedimento deverá ser realizado no mínimo, uma vez por mês.

A Área de Pagamentos e Benefícios da CGP definirá o prazo máximo de cada mês para as análises e homologação da frequência, visto que é preciso considerar o prazo de fechamento da folha de pagamento, para que não haja nenhum prejuízo ou problemas na transmissão dos dados para o governo.

A relação de ocorrências e explicação sobre cada uma delas será publicada em manual específico.

- Acesse "Sistema de Gestão do Ponto Eletrônico"

- $\rightarrow$  Frequência
- → Gestão do Ponto Eletrônico
- $\rightarrow$  Ocorrência

- Selecione a ocorrência que irá analisar

| $\leftarrow$ $\rightarrow$ C $\triangle$ Seguro   https://zeppelin10.ufop | .br/sigp/pagina/frequencia/gestaoPontoEl                        | letronico/ocorrencia/lista.xhtml    |                         | @☆ 📰 :                 |
|---------------------------------------------------------------------------|-----------------------------------------------------------------|-------------------------------------|-------------------------|------------------------|
| 🗰 Apps 🕒 Primeiros passos 🗋 Galeria do Web Slice 🧾                        | Importado do Firefox                                            |                                     |                         | Outros favoritos       |
| Sistema Integrado de Ges<br>Universidade Federal de C                     | stão de Pessoas<br>Duro Preto                                   |                                     |                         |                        |
|                                                                           |                                                                 |                                     |                         |                        |
| Administração     Frequência                                              | S 📑 🗙 S                                                         | 🎗 🖂 🔁 🖨 🛱                           | 🕜 🔟                     |                        |
| Gestão do Ponto Eletrônico     Corrência                                  | Ocorrências da Frequênce<br>* Indica preenchimento obrigatório. | cia - Alteração                     |                         |                        |
| Registro de Entrada e Saída                                               | Servidor:                                                       | VIRGULINO FERREIRA                  |                         |                        |
| <ul> <li>Homologação do Ponto</li> <li>Relatório</li> </ul>               | Identificação:                                                  | 125.456.789-10                      |                         |                        |
|                                                                           | Setor da Ocorrência:                                            | PROAD                               |                         |                        |
|                                                                           | Período da Ocorrência:                                          | 14/05/2018 15:30                    |                         |                        |
|                                                                           | Tipo de Ocorrência:                                             | Incluir marcação de horário         |                         |                        |
|                                                                           | Resumo da Ocorrência:                                           | Inclusão Manual Ponto               |                         |                        |
|                                                                           | Motivo da Ocorrência:                                           | Problemas no sistema de marcação de | e ponto                 |                        |
|                                                                           | Observação:                                                     | esqueci de marcar                   |                         |                        |
|                                                                           | Situação Atual:                                                 | Aguarda Análise                     |                         |                        |
|                                                                           | 🛛 Cancelar 🚺 Info                                               | ormar Pendência para Solicitante    | ở Deferir/Aprovar       | Indeferir/Negar        |
|                                                                           | Trâmites da Ocorrência                                          |                                     |                         |                        |
|                                                                           | Situação                                                        | Observações                         | Usuário                 | Gravação Data Gravação |
|                                                                           | Aguarda Análise                                                 |                                     | (0.418.421) JC<br>GOMES | 21/05/2018 09:11:12    |
|                                                                           | Arquivos Anexos                                                 |                                     |                         |                        |
|                                                                           | - Arquivo                                                       | Arquivo                             |                         | Data Gravação          |

A chefia tem opções de deferir/aprovar, indeferir/negar, cancelar a ocorrência ou informar alguma pendência para o solicitante.

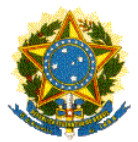

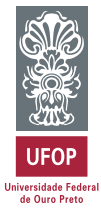

As análises das ocorrências devem ser feitas impreterivelmente antes da homologação da frequência dos servidores.

# 1.2.7 - Consulta à frequência do servidor

Constantemente, tanto a chefia imediata quanto o próprio técnico terão acesso a consultas da situação atual do ponto e do local onde os registros foram efetuados.

## 1.2.7.1 - Relatório de espelho de ponto

- Acesse "Sistema de Gestão do Ponto Eletrônico"

- $\rightarrow$  Frequência
- $\rightarrow$  Relatório
- $\rightarrow$  Espelho de Ponto
- Selecione o nome do servidor que deseja consultar
- Clique em "Gerar Espelho de Ponto"

Você terá a opção de imprimir a o relatório ou salvá-lo no .pdf

| ← → C ☆ Seguro   https://zeppel                                                                                                    | in10.ufop.br/sigp/pagina/fre                                                                                                    | quencia/relatorios/espelhoPonto/ind                                                                                                 | ex.jsp                                                                     |                                                              |                                                                      |                                                             |                                | @ ☆ 📓 :          |
|----------------------------------------------------------------------------------------------------|----------------------------------------------------------------------------------------------------|----------------------------------------------------------------------------------------------------|----------------------------------------------------------------------------|--------------------------------------------------------------|----------------------------------------------------------------------|-------------------------------------------------------------|--------------------------------|------------------|
| Apps Primeiros passos Galeria do Web     Sistema Integrado de Ge     Universidade Federal de     Uriop Espelho de Ponto                                                                                        | Sice Importado do Firefox<br>estão de Pessoas<br>Ouro Preto                                                                                                    |                                                                                                    |                                                                            |                                                              |                                                                      |                                                             |                                | Outros favoritos |
| <ul> <li>Inicio</li> <li>Inicio</li> <li>Frequência</li> <li>Frequência</li> <li>Administração</li> <li>Gestão do Ponto Eletrônico</li> <li>Gestadório</li> <li>Espelho de Ponto</li> <li>Gerencial</li> </ul> | Gerar Espel                                                                                                    | April/2018     Setor: PRO-REITORIA DE     Servidor VIRGULINO FE     GERAR ESPELITO D                                                | ADMINISTRACAO<br>RREIRA<br>E PONTO                                         |                                                              | <b>F</b>                                                             | •                                                           |                                |                  |
|                                                                                                    | Seto                                                                                                    | r: PRÓ-REITORIA DE ADMINIS<br>E DOCUMENTO AINDA NÃO F                                                                               | TRAÇÃO<br>OI HOMOLOO                                                       | GADO P                                                       | ELA CH                                                               | EFIA                                                        | Siape: 0.999.999               | •                |
|                                                                                                    |                                                                                                    |                                                                                                    | н                                                                          | orários de                                                   | Trabalho                                                             |                                                             |                                |                  |
|                                                                                                    | Código                                                                                                    | Jornada                                                                                                    | Interv                                                                     | alo                                                          | Carga H                                                              | Iorária                                                     | Observação                     |                  |
|                                                                                                    | 002                                                                                                    | 07:00 às 13:00                                                                                                    | SEM INTE                                                                   | RVALO                                                        | 06:0                                                                 | 00                                                          | Flexibilizado                  |                  |
|                                                                                                    | 003                                                                                                    | 13:00 às 19:00                                                                                                    | SEM INTE                                                                   | RVALO                                                        | 06:                                                                  | 00                                                          | Flexibilizado                  |                  |
|                                                                                                    |                                                                                                    |                                                                                                    | Horas                                                                      | Código                                                       | Crédito                                                              | Dábito                                                      | Observações                    |                  |
|                                                                                                    | Dia                                                                                                    | Horário Registrado                                                                                                    | Trabalhadas                                                                | Horário                                                      | oround                                                               | Debito                                                      |                                |                  |
|                                                                                                    | Dia<br>01 Dom                                                                                                    | Horário Registrado                                                                                                    | Trabalhadas                                                                | Horário<br>FOLGA                                             | 00:00                                                                | 00:00                                                       |                                |                  |
|                                                                                                    | 01 Dom<br>02 Seg                                                                                                    | Horário Registrado<br>07:18 à 11:27 12:27 à 16:37                                                                                   | Trabalhadas<br>00:00<br>08:19                                              | Horário<br>FOLGA<br>003                                      | 00:00<br>00:19                                                       | 00:00                                                       |                                |                  |
|                                                                                                    | Dia           01         Dom           02         Seg           03         Ter                                                                                                    | Horário Registrado<br>07:18 à 11:27 12:27 à 16:37<br>07:10 à 13:51                                                                  | Trabalhadas 00:00 08:19 06:00                                              | Horário<br>FOLGA<br>003<br>002                               | 00:00<br>00:19<br>00:00                                              | 00:00<br>00:00<br>00:00                                     | Desconto de 00:41 <sup>3</sup> |                  |
|                                                                                                    | Dia           01         Dom           02         Seg           03         Ter           04         Qua                                                                                                    | Horário Registrado<br>07:18 à 11:27 12:27 à 16:37<br>07:10 à 13:51<br>07:10 à 13:04                                                 | Trabalhadas<br>00:00<br>08:19<br>06:00<br>05:54                            | Horário<br>FOLGA<br>003<br>002<br>002                        | 00:00<br>00:19<br>00:00<br>00:00                                     | 00:00<br>00:00<br>00:00<br>00:00                            | Desconto de 00:41 <sup>3</sup> |                  |
|                                                                                                    | Dia           01         Dom           02         Seg           03         Ter           04         Qua           05         Qui                                                                            | Horário Registrado<br>07:16 à 11:27 12:27 à 16:37<br>07:10 à 13:51<br>07:10 à 13:54<br>08:43 à 11:47 12:47 à 17:05                  | Trabalhadas<br>00:00<br>08:19<br>06:00<br>05:54<br>07:22                   | Horário<br>FOLGA<br>003<br>002<br>002<br>003                 | 00:00<br>00:19<br>00:00<br>00:00<br>00:00                            | 00:00<br>00:00<br>00:00<br>00:00<br>00:00                   | Desconto de 00:41 <sup>3</sup> |                  |
|                                                                                                    | Dia           01         Dom           02         Seg           03         Ter           04         Quu           05         Qui           06         Sex                                                   | Horário Registrado<br>07:16 à 11:27 12:27 à 16:37<br>07:10 à 13:51<br>07:10 à 13:04<br>06:43 à 11:47 12:47 à 17:05<br>13:02 à 18:56 | Trabalhadas<br>00:00<br>08:19<br>06:00<br>05:54<br>07:22<br>05:54          | Horário<br>FOLGA<br>003<br>002<br>002<br>003<br>003          | 00:00<br>00:19<br>00:00<br>00:00<br>00:00<br>00:00                   | 00:00<br>00:00<br>00:00<br>00:00<br>00:00<br>00:00          | Desconto de 00.413             |                  |
|                                                                                                    | Dia           31         Dom           02         Seg           03         Ter           64         Out           05         Out           06         Sex           07         Sab           07         Sab | Horário Registrado<br>07:16 à 11:27 12:27 à 16:37<br>07:10 à 13:51<br>07:10 à 13:04<br>08:43 à 11:47 12:47 à 17:05<br>13:02 à 18:55 | Trabalhadas<br>00:00<br>08:19<br>06:00<br>05:54<br>07:22<br>05:54<br>00:00 | Horário<br>FOLGA<br>003<br>002<br>002<br>003<br>003<br>FOLGA | 00:00<br>00:19<br>00:00<br>00:00<br>00:00<br>00:00<br>00:00<br>00:00 | 00:00<br>00:00<br>00:00<br>00:00<br>00:00<br>00:00<br>00:00 | Desconto de 00/41 <sup>3</sup> |                  |

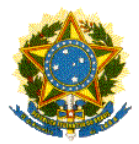

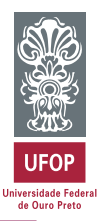

## 1.2.7.2 - Local de marcação do ponto

- Acesse "Sistema de Gestão do Ponto Eletrônico"
  - $\rightarrow$  Frequência
  - $\rightarrow$  Gestão do Ponto eletrônico
  - $\rightarrow$  Registro de Entrada e Saída
- Selecione o nome do servidor que deseja consultar

Você conseguirá visualizar os locais onde o técnico realizou todos os registros.

| ← → C ☆ ② 200.239.168.33:8080/sigp/pagina/                                                                                                    | frequencia,<br>Importado d | /gestaoPontoEletronico/<br>o Firefox | registroES/index.jsp |                       |          | @, ☆ 📰 🗄                                |
|----------------------------------------------------------------------------------------------------|----------------------------|--------------------------------------|----------------------|-----------------------|----------|-----------------------------------------|
| Sistema Integrado de<br>Universidade Federa<br>UFOP Registro de Entrada e Saída                                                                              | e Ges<br>I de C            | tão de Pess<br>Juro Preto            | soas                 |                       |          | Î                                       |
| 😵 Início<br>🖻 🗀 Administração<br>🖻 😋 Frequência                                                                                                    | 0                          |                                      | ×Q                   |                       | ۳        | 🕜 😈                                     |
| <ul> <li>Administração</li> <li>Gestão do Ponto Eletrônico</li> <li>Ocorrência</li> <li>Registro de Entrada e Saída</li> <li>Homologação do Ponto</li> </ul> | Mês/<br>Ma                 | <b>Ano</b><br>io/2018                | Setor<br>PRO-REIT    | ORIA DE ADMINISTRACAO |          | Servidor<br>VIRGULINO FERREIRA          |
| 🖲 🧰 Relatório                                                                                                    | Dia                        | Dia da Semana                        | Hora                 | Тіро                  | Situação | Local Registro                          |
|                                                                                                    | 22                         | Ter                                  | 08:03                | Marcação Original     |          | Centro de Convergencia                  |
|                                                                                                    | 22                         | Ter                                  | 12:40                | Marcação Original     |          | Centro de Convergencia                  |
|                                                                                                    | 22                         | Ter                                  | 14:16                | Marcação Original     |          | Centro de Convergencia                  |
|                                                                                                    | 22                         | Ter                                  | 17:16                | Marcação Original     |          | Centro de Convergencia                  |
|                                                                                                    | 21                         | Seg                                  | 08:21                | Marcação Original     |          | Centro de Convergencia                  |
|                                                                                                    | 21                         | Seg                                  | 11:30                | Marcação Original     |          | Centro de Convergencia                  |
|                                                                                                    | 21                         | Seg                                  | 12:38                | Marcação Original     |          | Centro de Convergencia                  |
|                                                                                                    | 21                         | Seg                                  | 17:02                | Marcação Original     |          | Centro de Convergencia                  |
| 4                                                                                                    |                            | -                                    |                      | ~                     |          | - · · · · · · · · · · · · · · · · · · · |

#### 1.2.8 - Homologação do ponto do servidor

Também é das chefias imediatas a atribuição de homologação do ponto dos servidores. O sistema somente permitirá a homologação após a análise de todas as ocorrências cadastradas.

- Acesse "Sistema de Gestão do Ponto Eletrônico"
  - $\rightarrow$  Frequência
  - → Gestão do Ponto Eletrônico
  - $\rightarrow$  Homologação do ponto

- Clicar em "Incluir" 📑

Será apresentada a relação das pessoas lotadas no setor. Selecione uma de cada vez, para a homologação do ponto.

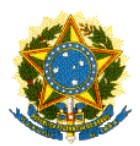

Pró-Reitoria de Administração Coordenadoria de Gestão de Pessoas

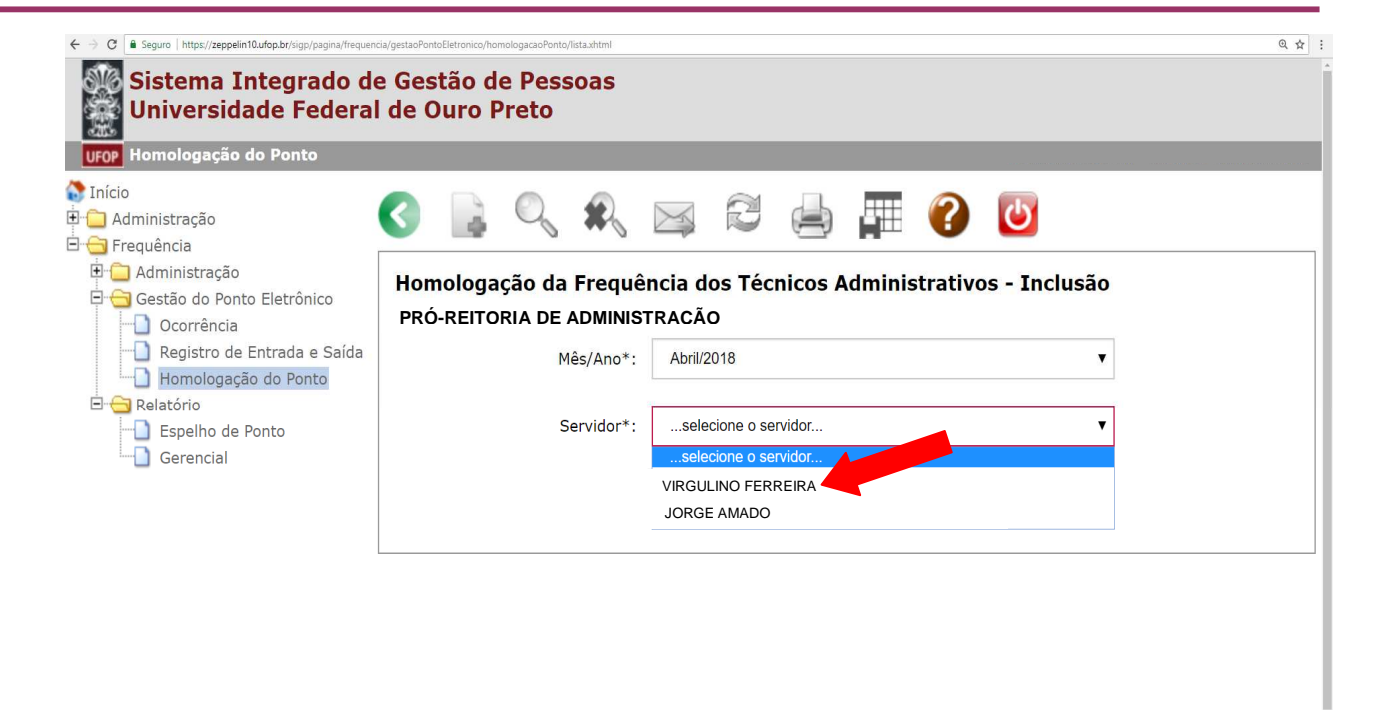

Em seguida, será aberto o relatório de espelho de ponto do servidor.

Para consultá-lo, basta descer a barra de rolagem e verificar no final da página o resumo de horas de crédito, débito, faltas, etc.

| seguro   mups//zeppennito.urop.or/sigp/pagina/freque                                                                                                    | encia/gestaoPontoEletronico/home | ologacaoPonto/lista.xhtml                                                                                                    |                                                                                                    |                                                                                                    |                                                                                                    |                                                           |                                                                                      |      |  |
|----------------------------------------------------------------------------------------------------|----------------------------------|----------------------------------------------------------------------------------------------------|----------------------------------------------------------------------------------------------------|----------------------------------------------------------------------------------------------------|----------------------------------------------------------------------------------------------------|-----------------------------------------------------------|--------------------------------------------------------------------------------------|------|--|
| <ul> <li>Início</li> <li>Início</li> <li>Administração</li> <li>Frequência</li> <li>Gestão do Ponto Eletrônico</li> <li>Ocorrência</li> <li>Registro de Entrada e Saída</li> <li>Homologação do Ponto</li> <li>E ⊖ Relatório</li> <li>E ⊖ Relatório</li> <li>Gerencia</li> </ul> | Komologação e<br>PRÓ-REITOF      | A Frequência dos Técnicos<br>RIA DE ADMINISTRACÃO<br>Mês/Ano*: Abril/2018<br>Servidor*: VIRGULINO FERR                                                                                                    | Adminis<br>D<br>EIRA                                                                                                    | <b>?</b>                                                                                                    | o - Inclu<br>C)                                                                                               | ISÃO                                                      | SENHA<br>PESSOAL DO<br>MINHAUFOP                                                     |      |  |
|                                                                                                    | Cargo:                           |                                                                                                    | Senha:                                                                                                    | 1567                                                                                                    | Assir                                                                                                    | nar e Ho                                                  | d)                                                                                   |      |  |
| b)                                                                                                    | CHEFE DA ÁRE,                    | AVSETOR/DEPARTAMENTO, ET                                                                                                    | TC<br>MIN<br>UNIVERSIE<br>D DE PONT                                                                                              | NISTÉRIO<br>DADE FE<br>O REFEI                                                                                                    | D DA EDU<br>DERAL D<br>RENTE A                                                                                | JCAÇÃ<br>DE OUR<br>O MÊS<br>s 10:53:15                    | O<br>RO PRETO<br>DE ABRIL DE 2018                                                    |      |  |
| b)                                                                                                    | CHEFE DA ÂRE                     | AVSETOR/DEPARTAMENTO, ET<br>ESPELHO<br>GULINO FERREIRA<br>-REITORIA DE ADMINISTRAÇÃ<br>UMENTO AINDA NÃO FOI HOM                                                                                            |                                                                                                    | NISTÉRIO<br>DADE FE<br>O REFEI<br>MITIDO EM                                                                                                    | D DA EDU<br>DERAL D<br>RENTE A<br>22/05/2018 à                                                                | JCAÇÃ<br>DE OUR<br>O MÊS<br>s 10:53:15                    | 0<br>10 PRETO<br>DE ABRIL DE 2018<br>Siape: 0.999.999                                | UFOP |  |
| b)                                                                                                    | CHEFE DA ÂRE                     | AVSETOR/DEPARTAMENTO, ET<br>ESPELHO<br>GULINO FERREIRA<br>-REITORIA DE ADMINISTRAÇ <i>Ì</i><br>UMENTO AINDA NÃO FOI HOM                                                                                    |                                                                                                    | VISTÉRIO<br>DADE FE<br>O REFEI<br>MITIDO EM                                                                                                    | D DA EDU<br>DERAL D<br>RENTE A<br>22/05/2018 à<br>CHEFIA<br>Trabalho                                          | JCAÇÃ<br>DE OUF<br>O MÊS<br>s 10:53:15                    | O<br>RO PRETO<br>DE ABRIL DE 2018<br>Siape: 0.999.999                                | UFOP |  |
| b)                                                                                                    | CHEFE DA ÂRE                     | VSETOR/DEPARTAMENTO, ET<br>ESPELHO<br>GULINO FERREIRA<br>-REITORIA DE ADMINISTRAÇÂ<br>UMENTO AINDA NÃO FOI HOM<br>Jomada                                                                                   |                                                                                                    | DADE FE<br>O REFEI<br>MITIDO EM<br>D PELA (<br>D PELA (<br>D PE | D DA EDU<br>DERAL D<br>RENTE A<br>22/05/2018 à<br>22/05/2018 à<br>CHEFIA<br>Trabalho<br>Carga Ho              | JCAÇÃ<br>DE OUR<br>O MÊS<br>s 10:53:15                    | O<br>RO PRETO<br>DE ABRIL DE 2018<br>Siape: 0.999.999                                | UFOP |  |
| b)                                                                                                    | CHEFE DA ÂRE                     | VSETOR/DEPARTAMENTO, ET<br>ESPELHO<br>GULINO FERREIRA<br>-REITORIA DE ADMINISTRAÇÂ<br>UMENTO AINDA NÃO FOI HOM<br>Jornada<br>07.00 às 13.00                                                                | C MIN<br>UNIVERSID<br>D DE PONT<br>EI<br>OLOGADO<br>Ho<br>IDLOGADO<br>Ho<br>SEM INTER                                            | DADE FE<br>O REFEI<br>MITIDO EM<br>O PELA (<br>O PELA (<br>O PE | D DA EDU<br>DERAL D<br>RENTE A<br>22/05/2018 à<br>22/05/2018 à<br>CHEFIA<br>Trabalho<br>Carga Ho<br>06:00     | JCAÇÃ<br>DE OUF<br>O MÊS<br>s 10:53:15                    | O<br>RO PRETO<br>DE ABRIL DE 2018<br>Siape: 0.999.999<br>Observação                  | UFOP |  |
| b)                                                                                                    | CHEFE DA ÂRE                     | AVSETOR/DEPARTAMENTO, ET<br>ESPELHO<br>GULINO FERREIRA<br>-REITORIA DE ADMINISTRAÇ <i>Ì</i><br>UMENTO AINDA NÃO FOI HOM<br>Jornada<br>07.00 às 13.00<br>Horàrio Registrado                                 | C MIN<br>UNIVERSIE<br>D DE PONT<br>El<br>CO<br>IOLOGADO<br>Horas<br>Trabalhadas                                                  | DADE FE<br>O REFEI<br>MITIDO EM<br>O PELA (<br>Orários de<br>alo<br>RVALO                                                                                                    | D DA EDU<br>DERAL D<br>22/05/2018 à<br>CHEFIA<br>Trabalho<br>Carga Ho<br>06:00<br>Crédito                     | JCAÇÃ<br>DE OUR<br>O MÊS<br>s 10:53:15                    | O<br>CO PRETO<br>DE ABRIL DE 2018<br>Siape: 0.999.999<br>Observação<br>Flexibilizado | UFOP |  |
| b)                                                                                                    | CHEFE DA ÂRE                     | AVSETOR/DEPARTAMENTO, ET<br>ESPELHO<br>GULINO FERREIRA<br>-REITORIA DE ADMINISTRAÇÃ<br>UMENTO AINDA NÃO FOI HOM<br>Jornada<br>07.00 às 13.00<br>Horário Registrado                                         | C MINUERSIE<br>D DE PONT<br>El<br>IOLOGADO<br>He<br>IOLOGADO<br>He<br>Intervi<br>SEMINTEI<br>Trabalhadas                         | DADE FE<br>O REFEI<br>MITIDO EM<br>D PELA (<br>Drários de<br>alo<br>RVALO<br>Código<br>Horário<br>FOLGA                                                                                                    | D DA EDU<br>DERAL D<br>RENTE A<br>22/05/2018 à<br>CHEFIA<br>Trabalho<br>Carga Ho<br>06:00<br>Crédito<br>00:00 | UCAÇÃ<br>DE OUF<br>O MÊS<br>s 10:53:15                    | O<br>RO PRETO<br>DE ABRIL DE 2018<br>Siape: 0.999.999<br>Observação<br>Flexibilizado | UFOP |  |
| b)                                                                                                    | CHEFE DA ÂRE                     | AVSETOR/DEPARTAMENTO, ET<br>ESPELHO<br>GULINO FERREIRA<br>-REITORIA DE ADMINISTRAÇÃ<br>UMENTO AINDA NÃO FOI HOM<br>Jornada<br>07.00 às 13:00<br>Horário Registrado<br>7 à 12:59                            | C MIN<br>UNIVERSIE<br>D DE PONT<br>EI<br>IOLOGADCO<br>Het<br>Intervi<br>SEM INTEI<br>Horas<br>Trabalhadas<br>00:00               | DADE FE<br>O REFEI<br>MITIDO EM<br>O PELA (<br>Drários de la<br>Rivalo<br>Rivalo<br>Folicia<br>002                                                                                                    | D DA EDU<br>DERAL D<br>RENTE A<br>22/05/2018 à<br>CHEFIA<br>Trabalho<br>Carga Ho<br>06:00<br>Crédito<br>00:00 | UCAÇÃ<br>DE OUF<br>O MÊS<br>s 10:53:15                    | O<br>RO PRETO<br>DE ABRIL DE 2018<br>Siape: 0.999.999<br>Observação<br>Flexibilizado | UFOP |  |
| b)                                                                                                    | CHEFE DA ÂRE                     | AVSETOR/DEPARTAMENTO, ET<br>ESPELHO<br>GULINO FERREIRA<br>-REITORIA DE ADMINISTRAC <i>À</i><br>UMENTO AINDA NÃO FOI HOM<br><u>Jornada</u><br>0700 as 13.00<br>Horário Registrado<br>7 a 12.59<br>0 a 13.00 | C MINUERSIE<br>D DE PONTIC<br>EI<br>NO<br>IOLOGADC<br>INTERVISION<br>SEMINTER<br>Horas<br>Trabalhadas<br>00:00<br>06:02<br>06:00 | AISTÉRIO<br>DADE FE<br>O REFEI<br>MITIDO EM<br>D PELA (<br>Orários de<br>alo<br>RVALO<br>Código<br>Horário<br>FOLGA<br>002                                                                                                    | D DA EDU<br>DERAL D<br>RENTE A<br>22/05/2018 à<br>CHEFIA<br>Trabalho<br>Carga Ho<br>06:00<br>00:00<br>00:00   | UCAÇÃ<br>DE OUR<br>O MÊS<br>s 10.53:15<br>rária<br>Débito | O<br>CO PRETO<br>DE ABRIL DE 2018<br>Siape: 0.999.999<br>Observação<br>Flexibilizado | UFOP |  |

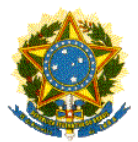

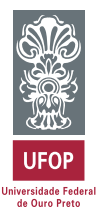

#### Para a homologação, observe:

a) Desça a barra de rolagem e observe os detalhes do espelho de ponto

**b**) Selecione o cargo de sua chefia. Ex.: chefe de departamento, diretor da área, coordenador de setor, etc.

c) Insira a senha do MinhaUFOP

d) Clique em "Assinar e Homologar"

#### 1.2.9 - Assinatura do ponto pelo servidor

Após a homologação, a chefia deve solicitar aos servidores lotados no setor que eles assinem, também eletronicamente, a folha de ponto do mês.

Os técnicos também terão acesso ao relatório de espelho de ponto e poderão conferir se tudo está correto.

A assinatura do servidor é importante para demonstrar que ele também está de acordo com a homologação de sua folha, por isso, ela é feita após a assinatura do chefe.

#### Contato para dúvidas:

ponto.cgp@ufop.edu.br